# - بتكملا حطس لوؤسم تيبثت ةداعإ لشف قباسلا تيبثتلا ىقبتي

## المحتويات

<u>المقدمة</u> <u>المتطلبات الأساسية</u> <u>المكونات المستخدمة</u> <u>الاصطلاحات</u> <u>الحل</u> <u>الحل</u> معلومات ذات صلة

## <u>المقدمة</u>

يصف هذا المستند أحد أسباب فشل إعادة تثبيت مسؤول سطح المكتب، ويقدم الإجراء الصحيح لإزالة تثبيت مسؤول سطح المكتب في بيئة Cisco IP Contact Center (IPCC) Express Edition.

## <u>المتطلبات الأساسية</u>

### <u>المتطلبات</u>

يجب أن يكون لدى قراء هذا المستند معرفة بالمواضيع التالية:

- Cisco CallManager •
- Cisco IPCC Express Edition •
- مجموعة المنتجات المكتبية من Cisco

### <u>المكونات المستخدمة</u>

تستند المعلومات الواردة في هذا المستند إلى إصدارات البرامج والمكونات المادية التالية:

- Cisco CallManager •
- Cisco IPCC Express Edition •
- مجموعة منتجات سطح المكتب من Cisco، الإصدار x.4.2

تم إنشاء المعلومات الواردة في هذا المستند من الأجهزة الموجودة في بيئة معملية خاصة. بدأت جميع الأجهزة المُستخدمة في هذا المستند بتكوين ممسوح (افتراضي). إذا كانت شبكتك مباشرة، فتأكد من فهمك للتأثير المحتمل لأي أمر.

### <u>الاصطلاحات</u>

راجع <u>اصطلاحات تلميحات Cisco التقنية للحصول على مزيد من المعلومات حول اصطلاحات المستندات.</u>

## <u>المشكلة</u>

عند إعادة تثبيت مسؤول سطح المكتب من Cisco، يتم عرض رسالة الخطأ الشديد هذه (راجع <u>الشكل 1</u>).

An error occurred reading the registry key: APP VERSION. Setup will exit. شكل 1 - خطأ فادح عند إعادة تثبيت مسؤول سطح المكتب من Cisco

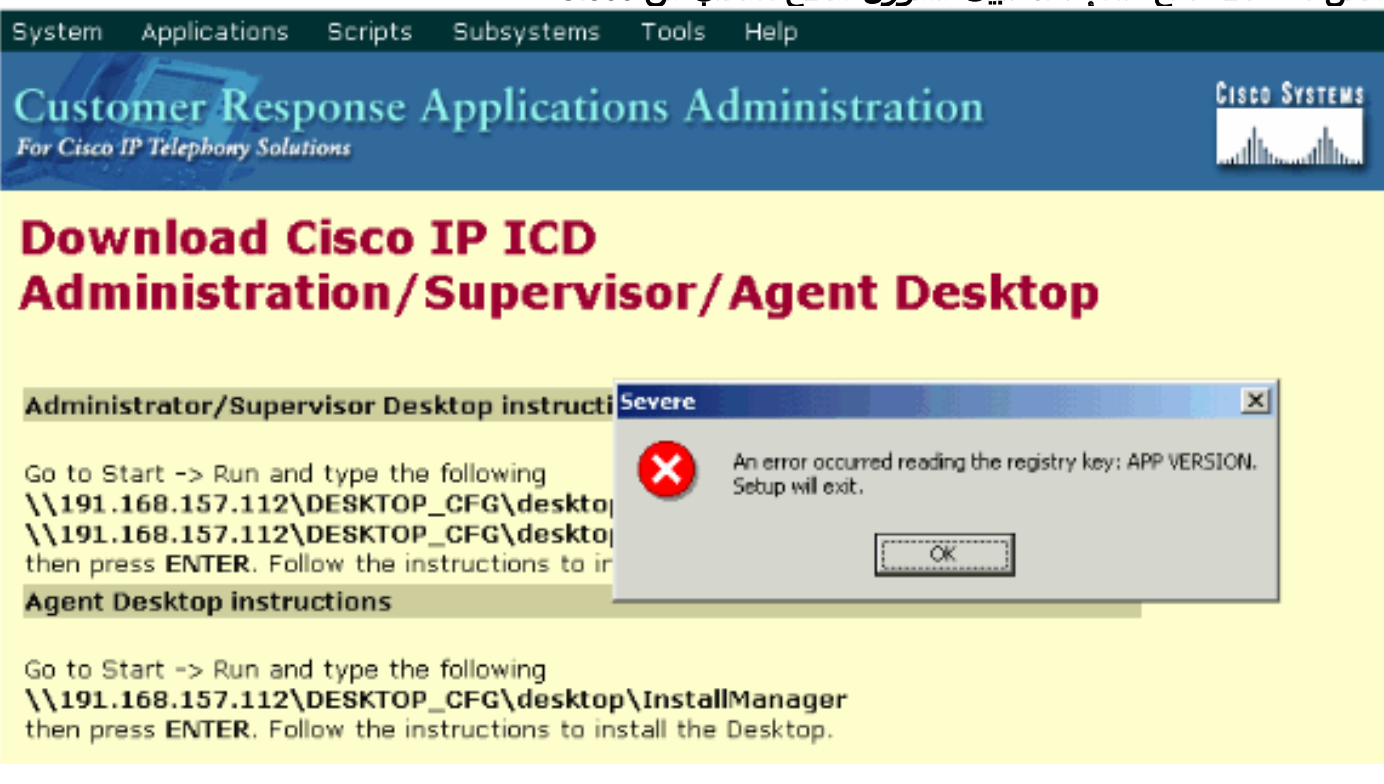

اكتمل التثبيت الأولي لمسؤول سطح المكتب من Cisco بنجاح. ومع ذلك، عند إزالة تثبيت مسؤول سطح المكتب من Cisco، ومحاولة إعادة تثبيته، تواجه هذه المشكلة.

## <u>الحل</u>

على الرغم من إزالة تثبيت Cisco Desktop Administrator، إلا أن بعض الملفات من التثبيت السابق تبقى في النظام، وتسبب هذه المشكلة.

أتمت هذا steps in order to أزلت ال cisco سطح مكتب مدير كليا:

- 1. إزالة مسؤول سطح المكتب.
- 2. إزالة خوادم سطح المكتب.
- 3. قم بتشغيل إضافة/إزالة لقاعدة سطح المكتب (راجع الشكل <u>2</u>).الشكل 2 إضافة/إزالة البرامج

| Add/Remove Programs |                                                                  |               | _ 🗆 ×  |
|---------------------|------------------------------------------------------------------|---------------|--------|
|                     | Currently installed programs:                                    | Sort by: Name | •      |
| Change or<br>Remove | Cisco CRA Serviceability Support                                 | Size          | 1.12GB |
| Programs            | 🛃 Cisco JTAPI Client                                             | Size          | 1.98MB |
|                     | 🛃 Compaq Management Agents                                       |               |        |
| -23                 | 🛃 CRA Language Pack                                              |               |        |
| Add New             | 🔧 DC Directory                                                   | Size          | 14.1MB |
| Programs            | Desktop Administrator 4.3.2.9 4 First                            | Size          | 2.54MB |
| <b>61</b>           | 🛃 Desktop Base 4.3.2.9 Here Third                                |               |        |
| Add/Demous          | Besktop Servers 4.3.2.9                                          |               |        |
| Windows             | 🛃 Diagnostics for Windows                                        | Size          | 1.69MB |
| Components          | Microsoft Internet Explorer 6 SP1                                | Size          | 15.0MB |
|                     | Microsoft SQL Server 2000                                        | Size          | 753MB  |
|                     | 🎁 SnagIt 6                                                       | Size          | 13.4MB |
|                     | 🛃 SQL2000Wrapper                                                 | Size          | 392MB  |
|                     | Windows 2000 Hotfix (Pre-SP4) [See q323172 for more information] |               |        |
|                     | Windows 2000 Hotfix (Pre-SP4) [See O324380 for more              |               | -      |
|                     |                                                                  |               | Close  |

- 4. أعد تشغيل الكمبيوتر.
- 5. انتقل إلى مفتاح التسجيل هذا لحذف Spanlink (راجع <u>الشكل 3</u>). HKEY\_LOCAL\_MACHINE\SOFTWARE\Spanlink

الشكل 3 - انتقل إلى المفتاح SpanLink

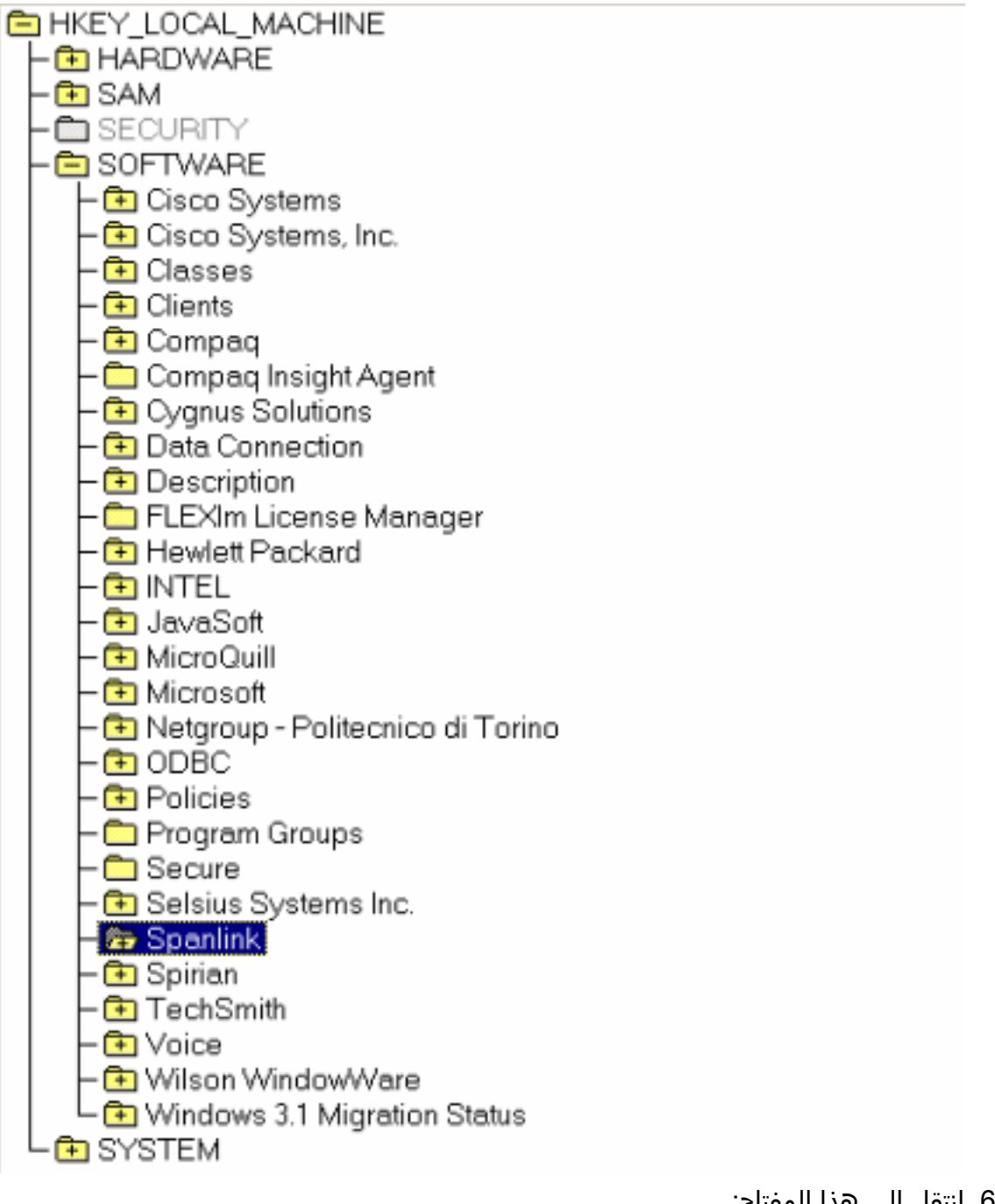

6. انتقل إلى هذا المفتاح: hkey\_local\_machine\software\odbc\odbc.ini

7. احذف هذه الملفات (راجع <u>الشكل</u>

FCRasSvrDBFCVoIPSYNC\_SERVER\_ASYNC\_SERVER\_B:(<u>4</u>

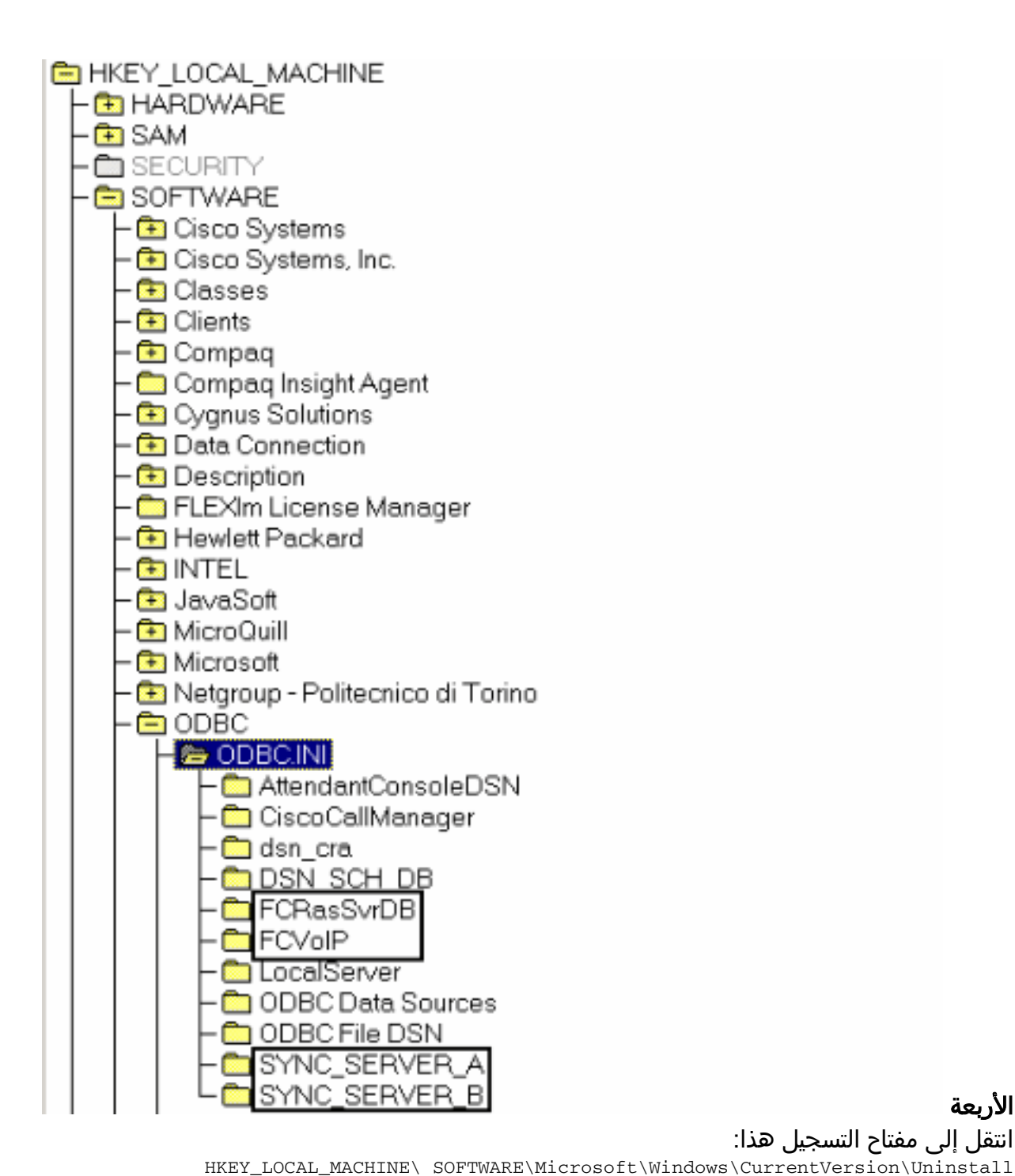

#### الأربعة

- 8. انتقل إلى مفتاح التسجيل هذا:
- 9. احذف المفاتيح المشار إليها بالسهم الأحمر في <u>الشكل 5</u>. **الشكل 5 حذف مفاتيح التسجيل الموضحة في** الأسهم الحمراء

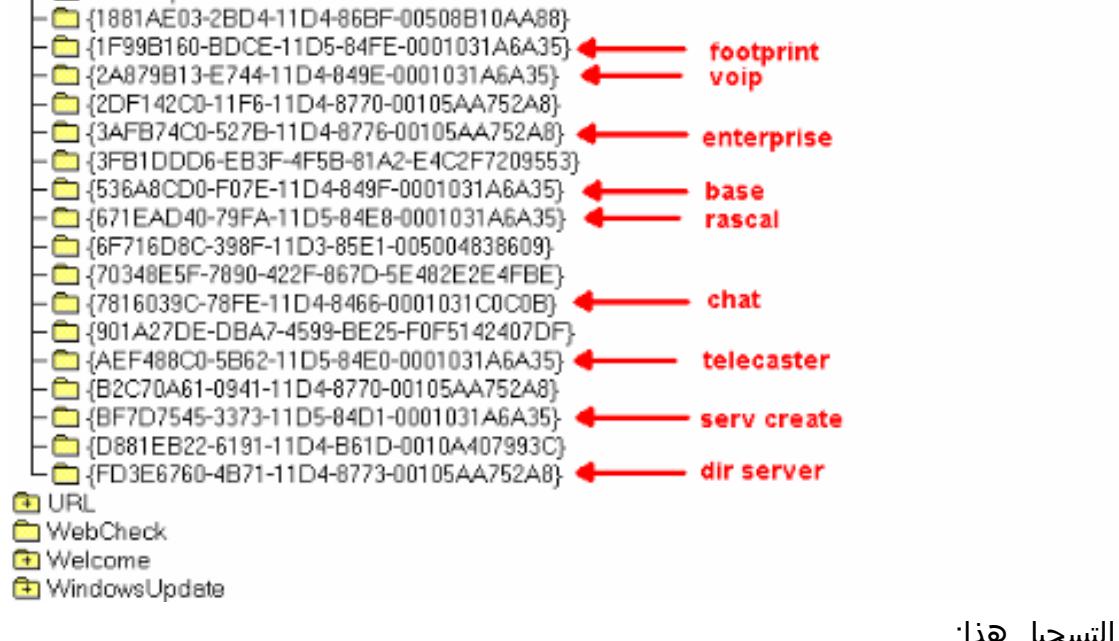

- 10. انتقل إلى مفتاح التسجيل هذا: HKEY\_LOCAL\_MACHINE\SYSTEM\CurrentControlSet\Services
- 11. احذف هذه المفاتيح:خادم دردشة FastCallراساليفرخادم Spanlink FastCall EnterpriseسبلكدابSyncServerتايرفرVolPMonitorServer
- 12. في حالة تثبيت "خادم سطح المكتب" على جهاز الكمبيوتر الخاص به (غير المشارك في الإقامة)، احذف مفاتيح التسجيل التالية:MSSQLSERVERSQLserveragenttomcat
  - 13. أعد تشغيل الخادم بعد اجراء تغييرات السجل.
    - .c:\program files\cisco انتقل إلى دليل.
  - 15. افتح جميع الملفات التي تطابق أسماؤها \*mgr.cfg وInstallManager.cfg، كما هو موضح في <u>الجدول</u> 1.الجدول 1 - الملفات التي تتطابق أسماؤها مع \*InstallManager.cfg وgngr.cfg
  - 16. في قسم "إعدادات المثبت"، لاحظ الموقع (المواقع) المحددة بواسطة مفتاح CfgFileLocation. هذا هو مجلد تكوين الشبكة. لذلك، إذا كنت تخطط لإزالة جميع "مسؤولي سطح المكتب"، فتنقل إلى الموقع وقم بحذفه، كَما هو موضح في <u>الشكل 6</u>.**شكل 6 - حذف المجلد الأساسي** [Installer Settings]

InstallLanguage=English Base Folder=C:\Program Files\Cisco\Desktop CfgFileLocation=<u>\\10.89.228.118\DESKTOP\_CFG</u>

فى قسم إعدادات

المثبت، لاحظ الموقع (المواقع) المحددة بواسطة مفتاح **المجلد الأساسي**. انتقل إلى المواقع، وقم بحذفها كما هو موضح في <u>الشكل 7</u>. إذا كنت قد قمت بتثبيت برنامج على مواقع متعددة، فكرر نفس العملية لكل موقع.**شكل 7 - لاحظ موقع** 

[[Installer Settings] |InstallLanqu<u>age=English</u> |Base Folder=<mark>C:\Program Files\Cisco\Desktop</mark> 🔶 Remove

- 17. احذف الدليل المحدد بواسطة مفتاح **المجلد الأساسي،** كما هو موضح في <u>الشكل 7</u>.
- c:\Program Files\Cisco\Commonc:\Program Files\Cisco\Desktopc:\Program. **18** Files\Spanlink
- C:\program files\InstallShield محرك أقراص النظام: 19. احذف هذه المجلدات الموجودة ضمن دليل (536a8cd0-f07e-11d4-849f-0001031a6a35(base (1f99b160-bdce-11d5-84fe-0001031a6a35(footprint (fd3e6760-4b71-11d4-8773-00105aa752a8 (dir serv (3afb74c0-527b-11d4-8776-00105aa752a8(enterprise (7816039c-78fe-11d4-8466-0001031c0c0b(chat (2a879b13-e744-11d4-849e-0001031a6a35(voip (671ead40-79fa-11d5-84e8-0001031a6a35(rascal (aef488c0-5b62-11d5-84e0-0001031a6a35(telecaster (bf7d7545-3373-11d5-84d1-0001031a6a35(serv create (2df142c0-11f6-11d4-8770-00105aa752a8(admin

(b2c70a61-0941-11d4-8770-00105aa752a8(doc (3f2eeaa1-1f49-11d4-8770-00105aa752a8(agent (3e2f65e8-7773-11d4-8466-0001031c0c0b(supervisor (4fe45ca0-9e24-11d5-84f4-0001031a6a35(media term

**ملاحظة:** هذا دليل مخفي. قم بتغيير إعدادات المجلد لعرضه.

## <u>معلومات ذات صلة</u>

• <u>الدعم الفني - Cisco Systems</u>

ةمجرتاا مذه لوح

تمجرت Cisco تايان تايانق تال نم قعومجم مادختساب دنتسمل اذه Cisco تمجرت ملاعل العامي عيمج يف نيم دختسمل لمعد يوتحم ميدقت لقيرشبل و امك ققيقد نوكت نل قيل قمجرت لضفاً نأ قظعالم يجرُي .قصاخل امهتغلب Cisco ياخت .فرتحم مجرتم اممدقي يتل القيفارت عال قمجرت اعم ل احل اوه يل إ أم اد عوجرل اب يصوُتو تامجرت الاذة ققد نع اهتي لوئسم Systems الما يا إ أم الا عنه يل الان الانتيام الال الانتيال الانت الما